GUIDE FOR MANAGER

## CAPABILITY FRAMEWORK

| My T<br>Manage | eam Appraisals<br>er Dashboard > My Team Appraisa | ls |                                                    |   |                                                 |                                                                    |                               |        |
|----------------|---------------------------------------------------|----|----------------------------------------------------|---|-------------------------------------------------|--------------------------------------------------------------------|-------------------------------|--------|
|                | Direct Appraisals                                 |    | Indirect Appraisals                                |   | Calibration                                     |                                                                    |                               |        |
| Searc          | ch by review name                                 | Q  | All Appraisals                                     | * |                                                 |                                                                    |                               |        |
| СТ             | Co Trainer<br>Department Business Support         |    | Appointment 502360-21<br>Job title Admin Assistant |   | -<br>STEP 1 - Objectives and Progress Review 20 | Objectives and Progress Review 2021/22<br>Awaiting Employee Action | 01-Mar-2022<br>Stage Due Date | :      |
| СТ             | Co Trainer<br>Department Business Support         |    | Appointment 502360-21<br>Job title Admin Assistant |   | STEP 2 - Capability Framework 2021/22           | Capability Framework 2021/22<br>Awaiting Employee Action           | 01-Mar-2022<br>Stage Due Date |        |
| СТ             | Co Trainer<br>Department Business Support         |    | Appointment 502360-21<br>Job title Admin Assistant |   | STEP 3 - Development Plan 2021/22               | Development Plan<br>Awaiting Employee Action                       | 01-Mar-2022<br>Stage Due Date | Launch |
|                |                                                   |    |                                                    |   |                                                 |                                                                    |                               |        |

To open the Capability Framework click on the 3 dots and click **Launch** 

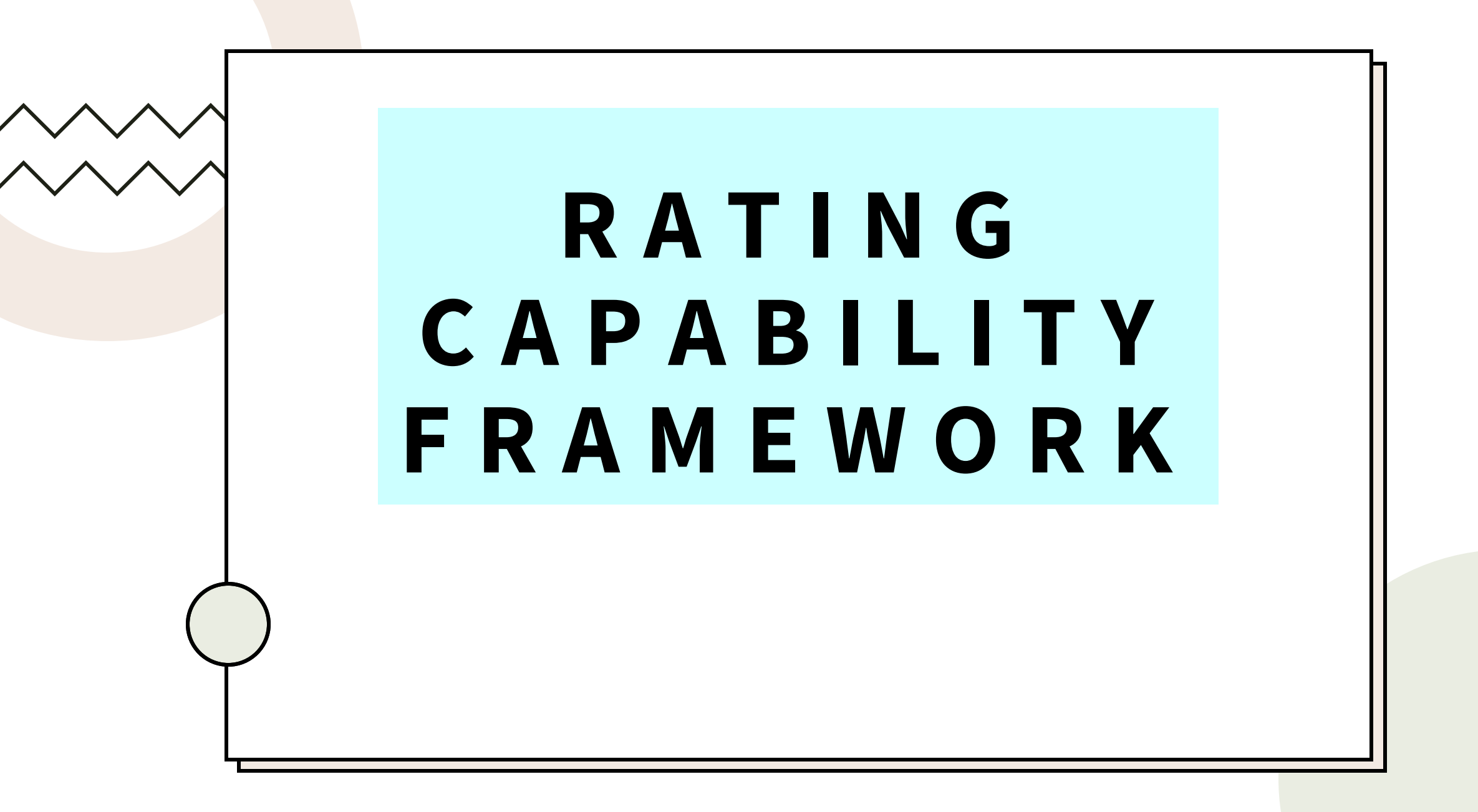

You will only see the Knowledge and Skills indicators which fall under the level of the capability framework assigned to the employee's job role. These are categorised under the different Guiding Principles. One way to see which level of the knowledge and skills has been assigned to the employee is to look at the first digit against the skillset. In the example below, Level 1 has been assigned. In order to view their assessment against the indicators, click on the ellipsis against the specific indicator or the OPEN COMPETENCIES button.

| ger Dashboard 🗲 My Team Appraisals 🗲 STEP | 2 - Capability Framework 2021/22 (Co Traine                                                                                                    | GRA                                                                                    | OPEN COMPE                      |
|-------------------------------------------|----------------------------------------------------------------------------------------------------|----------------------------------------------------------------------------------------|---------------------------------|
| CAPABILITY FRAMEWORK 2021/22 (01-M        | Purpose - We care about our purpose, our city a                                                                                                    | nd our people.                                                                         |                                 |
| Purpose - We Care About Our Purpose, O    | When you open each skillset, you will see the relevant indicators listed for                                                                        | that skillset. Please provide yourself an overall rating based on an assessment of the | se indicators.                  |
| Pride - We Take Pride In What We Do And   | *** Please note to navigate this section easier please use the open comp<br>complete your ratings for Purpose ***                                   | etencies button on the top right of the screen. Unce this opens please use the arrows  | next to the competency drop box |
| Team - One Team, One Council, One City.   | Competency                                                                                                    | Employee Rating                                                                        | Attribute                       |
| Trust - We Trust Each Other And Take Re   | <ol> <li>1.10 Understanding the Council's purpose and direction</li> <li>1. Purpose - We care about our purpose, our city and our people</li> </ol> | Successfully Achieving                                                                 |                                 |
| Value - We Value Each Other And Recogn    | 1.1.11 Understanding and managing demand<br>1. Purpose - We care about our purpose, our city and our people                                         | Developing                                                                             |                                 |
| Overall Rating                            | 1.1.12 Taking a customer-centric approach                                                                                                    | Successfully Achieving                                                                 |                                 |
| Sign Off (1st March 2022)                 | 1. Purpose - We care about our purpose, our city and our people                                                                                     | decession Achieving                                                                    |                                 |
|                                           | Purpose - Self Assessment (Behaviours)<br>1. Purpose - We care about our purpose, our city and our people                                           | Successfully Achieving                                                                 |                                 |
|                                           | Purpose - Team Assessment (Behaviours)                                                                                                    | Successfully Achieving                                                                 |                                 |

You will be able to see the employee's self assessment on this page. You do not need to add a rating nor can you amend their rating. There is a **comments** box on the top right hand corner for you to add any specific comments and view any comments already entered. Your employee will also be able to add comments and view any comments made.

| ← STEP 2 - Capability Framework 2021/22 (Co Trainer - 502360-21)                                                                                 |                                           |
|----------------------------------------------------------------------------------------------------|-------------------------------------------|
| Competencies Manager Dashboard > My Team Appraisals > STEP 2 - Capability Framework 2021/22 (Co Traine > Competencies                            | COMMENTS CATEGORY DESCRIPTION             |
| Competency<br>1.1.10 Understanding the Council's purpos                                                                                          |                                           |
| 1.1.10 Understanding the Council's purpose and direction                                                                                         | Competency Rating                         |
| Understanding our purpose and direction so that we're clear what we're trying to achieve and can focus our priorities on achieving that purpose. | Employee Rating<br>Successfully Achieving |
| I understand:                                                                                                    |                                           |
| Our purpose as a Council                                                                                                    | L J                                       |
| What an outcome is                                                                                                    |                                           |
| Our responsibility for improving our outcomes for the people of Aberdeen and how my role contributes                                             |                                           |

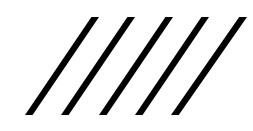

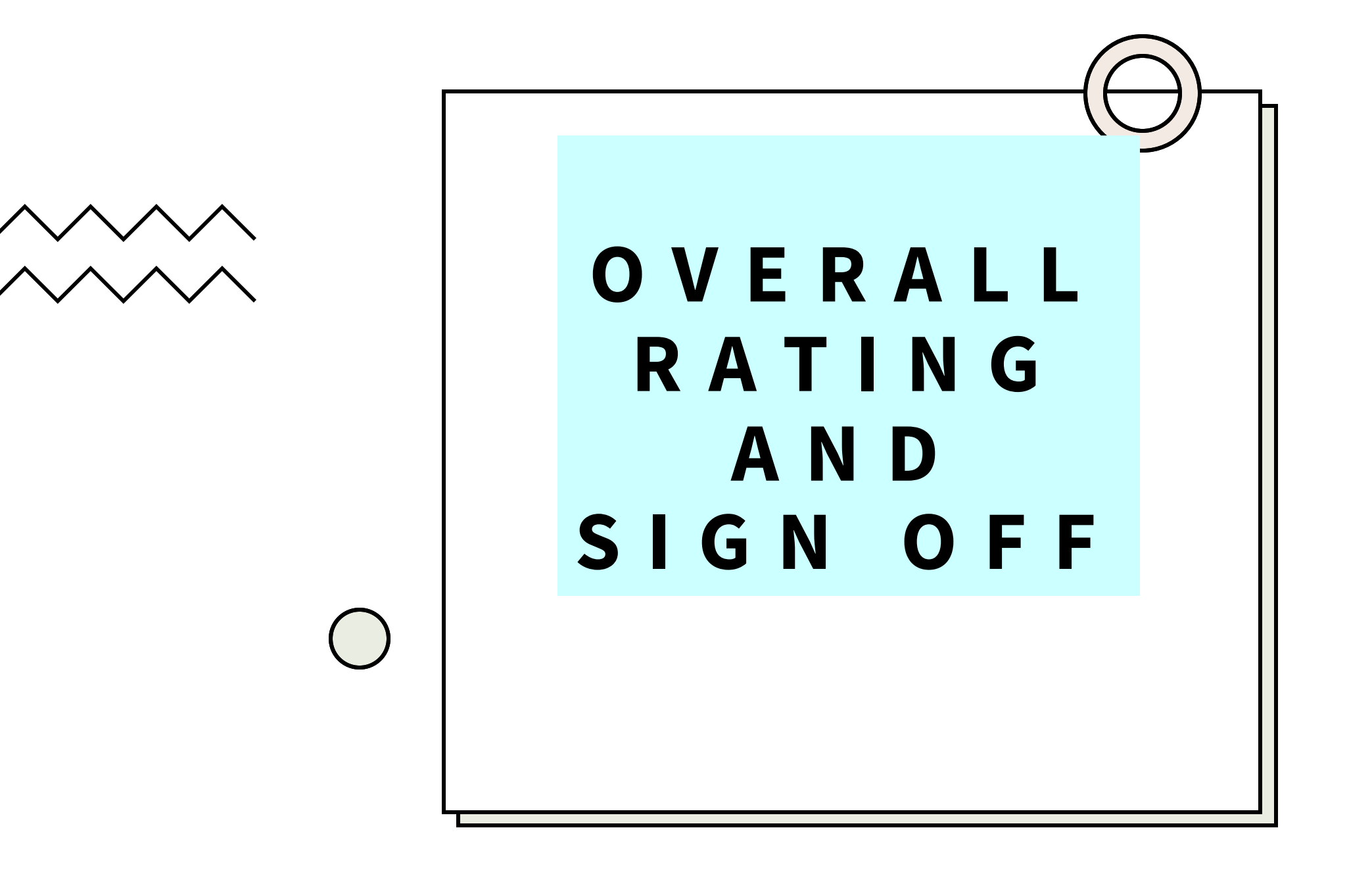

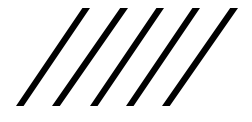

• The **Overall Rating** section allows you to record an overall rating for knowledge and skills and one for behaviours. The first two questions are completed by the employee initially and then you add in a confirmed rating for the next two parts once a discussion of these ratings has taken place.

| ← My Team Appraisals                                                                |                                                                                 | ទា    |
|-------------------------------------------------------------------------------------|---------------------------------------------------------------------------------|-------|
| STEP 2 - Capability Framework 202'<br>Manager Dashboard > My Team Appraisals > STEP | 21/22 (Co Trainer - 502360-21)<br>P 2 - Capability Farnework 2021/22 (Co Traine | 1     |
| ▲ CAPABILITY FRAMEWORK 2021/22 (01-M                                                | Overall Rating                                                                  |       |
| Purpose - We Care About Our Purpose, O                                              | 3. Overall Confirmed rating - Knowledge and Skills (Manager)                    | *     |
| Pride - We Take Pride In What We Do And                                             | Please enter overall Knowledge and Skills agreed rating                         |       |
| Team - One Team, One Council, One City.                                             | Co Trainer                                                                      |       |
| Trust - We Trust Each Other And Take Re                                             | This section is for Manager only                                                |       |
| Value - We Value Each Other And Recogn                                              | Star Trainer                                                                    |       |
| Overall Rating                                                                      | Enter a Rating*                                                                 |       |
| Sign Off (1st March 2022)                                                           | Progress Not Possible (Please also answe                                        |       |
|                                                                                     | Ac Not Achieving                                                                | ⊝ ⊡ ⊙ |
|                                                                                     | Developing (Please also answer QS)                                              |       |
|                                                                                     | Successfully Achieving                                                          |       |
|                                                                                     | Exceptional                                                                     | -     |
|                                                                                     | O access PeopleXD                                                               | SAVE  |

| ← My Team Appraisals                                                                |                                                                              | ទា   |
|-------------------------------------------------------------------------------------|------------------------------------------------------------------------------|------|
| STEP 2 - Capability Framework 202'<br>Manager Dashboard > My Team Appraisals > STEP | 1/22 (Co Trainer - 502360-21)<br>2 - Capability Framework 2021/22 (Co Traine |      |
| CAPABILITY FRAMEWORK 2021/22 (01-M                                                  | Overall Rating                                                               |      |
| Purpose - We Care About Our Purpose, O                                              | 4. Overall Confirmed Rating - Behaviour (Manager)                            | *    |
| Pride - We Take Pride In What We Do And                                             | Please enter overall Behaviour agreed rating                                 |      |
| Team - One Team, One Council, One City.                                             | Co Trainer                                                                   |      |
| Trust - We Trust Each Other And Take Re                                             | This section is for Manager only                                             |      |
| Value - We Value Each Other And Recogn                                              | Star Trainer                                                                 |      |
| Overall Rating                                                                      | Enter a Rating*                                                              |      |
| Sign Off (1st March 2022)                                                           | Progress Not Possible (Please also answe Act, Not Achieving                  |      |
|                                                                                     | Developing (Please also answer Q6)                                           |      |
|                                                                                     | Successfully Achieving<br>Exceptional                                        |      |
|                                                                                     | access Proceed                                                               | SAVE |

Question 5 and 6 to be completed by the manager and only if the rating in questions 3 or 4 is "Progress Not Possible" or "Developing" and there is a reason for this that is outwith the employee's control.

| CAPABILITY FRAMEWORK 2021/22 (01-M      | Overall Rating                                                                                                    |
|-----------------------------------------|----------------------------------------------------------------------------------------------------|
| Purpose - We Care About Our Purpose, O  | 5. Reason for not meeting a criteria - Knowledge and Skills                                                                               |
| Pride - We Take Pride In What We Do And | This question ONLY to be completed if rating in question 3 is PROGRESS NOT POSSIBLE or DEVELOPING. Are any of the reasons below relevant? |
| Team - One Team, One Council, One City. | Co Trainer                                                                                                    |
| Trust - We Trust Each Other And Take Re | This section is for Manager only                                                                                                    |
| Value - We Value Each Other And Recogn  |                                                                                                    |
| Oursell Detine                          | Star Trainer                                                                                                    |
| Overall Rating                          | Enter a Rating                                                                                                    |
| Sign Off (1st March 2022)               | ·                                                                                                    |
|                                         | New post after 1st October<br>Enter a Rating                                                                                              |
|                                         | Ac Change of level within Capability Framewo                                                                                              |
|                                         |                                                                                                    |

| ÷           | My Team Appraisals                                                           |                                                                                                    | ST |
|-------------|------------------------------------------------------------------------------|----------------------------------------------------------------------------------------------------|----|
| STE<br>Mana | EP 2 - Capability Framework 202<br>ger Dashboard > My Team Appraisals > STEF | 1/22 (Co Trainer - 502360-21)<br>2 - Capability Framework 2021/22 (Co Traine                                                                 |    |
| ^           | CAPABILITY FRAMEWORK 2021/22 (01-M                                           | Overall Rating                                                                                                    |    |
|             | Purpose - We Care About Our Purpose, O                                       | 6. Reason for not meeting a criteria - Behaviour                                                                                             | *  |
|             | Pride - We Take Pride In What We Do And                                      | This question ONLY to be completed if rating in question 4 is PROGRESS NOT POSSIBLE or DEVELOPING. Are any of the reasons below<br>relevant? |    |
|             | Team - One Team, One Council, One City.                                      | Co Trainer                                                                                                    |    |
|             | Trust - We Trust Each Other And Take Re                                      | This section is for Manager only                                                                                                    |    |
|             | Value - We Value Each Other And Recogn                                       |                                                                                                    |    |
|             | Overall Rating                                                               | Star Trainer                                                                                                    |    |
|             | Sign Off (1st March 2022)                                                    | Enter a Rating                                                                                                    |    |
|             |                                                                              | New post after 1st October                                                                                                    |    |
|             |                                                                              | Ar Change of level within Capability Framewo                                                                                                 |    |
|             |                                                                              | Returned from Matemity leave after 1st UC                                                                                                    |    |
|             |                                                                              | Other (Give details below)                                                                                                    | •  |
|             |                                                                              | access PeopleXD                                                                                                    | /E |

## The emp

## The employee has to **Sign Off** first before the manager.

By clicking on the **Sign off** button, you will receive a prompt to input your CoreHR password.

The Send Back button allows you to return the review to your employee for amendment, if required, before you sign off

| ← My Team App                                                                         | oraisals                                                                                                    |                                                                                                |                                                         |              |               | ST   |
|---------------------------------------------------------------------------------------|----------------------------------------------------------------------------------------------------|------------------------------------------------------------------------------------------------|---------------------------------------------------------|--------------|---------------|------|
| STEP 2 - Capability<br>Manager Dashboard > My                                         | y Framework 202<br>Team Appraisals > STEP                                                                            | 1/22 (Co Trainer - 502360-21<br>2 2 - Capability Framework 2021/22 (Co Trai                    | 1)<br>ne                                                |              |               |      |
| CAPABILITY FRAME<br>Purpose - We Care /<br>Pride - We Take Prid<br>Team - One Team, O | WORK 2021/22 (01-M<br>About Our Purpose, O<br>le In What We Do And<br>one Council, One City.<br>ch Other And Take Re | Sign Off (1st March 2022)<br>Sign Off<br>Co Trainer<br>Stage successfully signed off on 15-Jun | )<br>Star Trainer<br>n-2021 Requires CoreHR password au | thentication |               |      |
| Value - We Value Ea                                                                   | ch Other And Recogn                                                                                                  | Date                                                                                           | Action                                                  | Ву           |               |      |
| Overall Rating                                                                        |                                                                                                    | 15-Jun-2021 13:49                                                                              | Signed off                                              | Co Trainer   |               | _    |
| Sign Off (1st March                                                                   | 2022)                                                                                                    |                                                                                                |                                                         |              |               |      |
|                                                                                       |                                                                                                    |                                                                                                |                                                         |              |               |      |
|                                                                                       |                                                                                                    |                                                                                                |                                                         |              |               |      |
|                                                                                       |                                                                                                    |                                                                                                | Caccess PeopleXD                                        |              | SIGN OFF SEND | BACK |

| Confirm Pass           | word   |    |
|------------------------|--------|----|
| Password *             |        | 0  |
| This field is required |        |    |
|                        | CANCEL | ок |

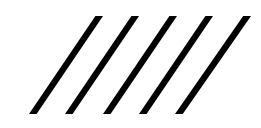